# Implementasi VPS Hosting Cloudbank.id pada PT Pundi Mas Berjaya (gomarketsmy.id dan juraganit.my.id)

Haeruddin<sup>1</sup>, Husnul Khatimah<sup>2</sup>

Universitas Internasional Batam e-mail: haeruddin@uib.ac.id<sup>1</sup>

#### Abstrak

PT Pundi Mas Berjaya merupakan perusahaan yang bergerak dibidang solusi teknologi informasi salah satu layanan yang dimiliki yaitu cloudbank.id yang menyediakan penyewaan hosting, domain, VPS, dan colocation. Setiap pelanggan yang menyewa layanan tersebut harus mengelolah layanan secara mandiri, sehingga akan mempersulit pelanggan yang tidak memiliki sumber daya manusia di bidang teknologi informasi. Pada kegiatan ini, membuat solusi layanan yang siap pakai khususnya layanan VPS. Paket yang diberikan pada layanan VPS ini adalah hosting dan mail server. Terdapat dua layanan yang paket *private* web akan gomarkets.my.id diimplementasiakan kepada pelanggan cloudbank.id yaitu dan juraganit.my.id. Adapun metode yang digunakan pada kegiatan ini adalah metode Network Developmen Life Cycle (NDLC) yang terdiri dari tahapan analisa, desain, implementasi dan pemantauan.

#### Abstract

PT Pundi Mas Berjaya is a company engaged in the field of information technology solutions one of the services that is owned namely Cloudbank.id which provides hosting, domain, VPS, and colocation rentals. Every customer who rents the service must manage services independently, so it will make it difficult for customers who do not have human resources in the field of information technology. In this activity, making service solutions that are ready to use, especially VPS services. The package provided on this VPS service is a private web hosting package, and mail server, there are two services that will be implemented to cloudbank.id customers namely gomarkets.my.id and juraganit.my.id. There are also methods used in this activity is the Network Development Life Cycle (NDLC) which consists of stages of analysis, design, implementation and monitoring.

**Keywords:** *HestiaCP, Mailu, Mail Server, Private Web Hosting* 

### Pendahuluan

Sejak tahun 2016, PT Pundi Berjaya fokus merancang, lebih pada mengembangkan, dan mengimplementasikan sistem informasi berbasis aplikasi web serta aplikasi mobile. Seiring dengan banyaknya pelanggan yang mempercayakan layanannya untuk dikelolah oleh PT Pundi Mas Berjaya, maka perusahaan tersebut harus menambah layanan seperti hosting, VPS. dan infrastruktur lainnya. Layan ini dapat di akses di https://cloudbank.id. Web hosting adalah layanan yang berfungsi untuk menyimpan semua file dan data Website agar bisa online dan diakses oleh siapa pun di internet melalui web browser (Angga Pramudianto & Christina Juliane, 2022). Pada tahun 2019. perusahaan ini mengelolah layanan bernama cloudbank.id vang menyediakan layanan Hosting, VPS, Collocation. Seiring dan dengan perkembangan teknologi perusahaan ini ingin meningkatkan layanannya guna mempermudah pelanggan. Saat ini banyak pengembang aplikasi berbasis web menggunakan webhosting, namun terdapat kendala jika ada kode yang harus di

<sup>64</sup> Prosiding National Conference for Community Service Project (NaCosPro) http://journal.uib.ac.id/index.php/nacospro

jalankan secara khusus atau membutuhkan hak akses ke *root*, karena *webhosting* pada umumnya tidak menyediakan akses ke *root*. Alternatif yang dapat di gunakan menggunakan VPS.

VPS adalah layanan dimana kita bisa menyewa server secara virtual untuk menjalankan aplikasi sesuai dengan kebutuhan pelanggan. namun harus dikonfigurasi secara manual dari awal (Hariyadi & Juliansyah, 2018; Sadikin & Sari, 2020; Zulfa et al., 2017). Hal ini juga membuat pelanggan mengalami kesulitan dalam melakukan setup dari awal karena tidak semua memiliki pemahaman dalam membangun infrastruktur server hosting. Oleh karena itu, dibutuhkan lavanan VPS yang sudah dilengkapi paket mail atau hosting. Paket VPS email merupakan layanan virtual server yang di khususkan untuk lavanan email saja. Sedangkan VPS Hosting merupakan layanan satu paket vang terdiri dari Web Server, DNS, Mail, Database, Cron, dan Backup, sehingga dapat dengan pelanggan mudah menggunakannya dan memiliki akses secara penuh pada server. Pada kegiatan PkM ini, membantu perusahaan dalam mengembangan VPS dengan paket hosting.

### Masalah

- 1. Bagaimana merancang paket VPS Hosting pada layanan cloudbank.id, sehingga mempermudah pelanggan memiliki layanan web hosting full manage dan mail server.
- 2. Bagaimana merancang VPS *Mail Server* pada layanan cloudbank.id, sehingga mempermudah pelanggan memiliki layanan *mail full manage*.
- 3. Bagaimana mengimplementasikan layanan VPS *Web hosting* pada domain juraganit.my.id dan VPS *mail* server pada domain gomarkets.my.id.

### Metode

Agar proyek ini dapat berjalan dan selesai sesuai dengan target, maka metode yang digunakan untuk merancang dan mengimplementasikan VPS *Hosting* yaitu NDLC (*Network Development Life Cycle*) meliputi:

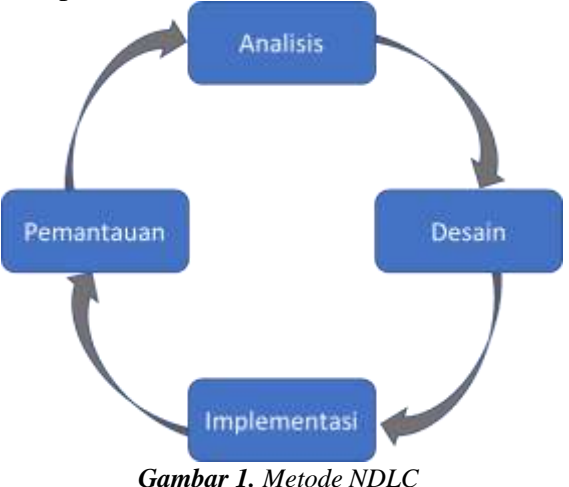

- 1. Analisa
  - a. Wawancara

Melakukan wawancara pada klien untuk mengetahui kebutuhan mereka, sehingga mempermudah dalam mengembangkan layanan sesuai dengan kebutuhan pelanggan.

b. Observasi

Melakukan pemantauan pada PT Pundimas Berjaya, tentang layanan yang dimiliki dan membandingkan dengan layanan yang dimiliki oleh pesaing, serta merumuskan layanan yang tepat.

2. Desain

Merancang desain layanan dan topologi VPS *Hosting* dan *Mail Server* menggunakan draw.io agar dapat melihat secara detail gambaran layanan VPS *Hosting*.

3. Implementasi

Melakukan implementasi layanan VPS *Hosting* dan *Mail Server* pada <u>https://cloudbank.id</u> sesuai yang telah dirancang pada tahapan sebelumnya.

4. Pemantauan

Melakukan pemantauan pada layanan yang telah di

> implementasikan serta pengujian, apakah layanan berjalan sesuai dengan yang di harapkan.

#### Pembahasan

Dari hasil wawancara dan observasi membangun VPS Hosting dan Mail Serer. sistem operasi yang akan digunakan untuk VPS adalah Ubuntu 22.04 LTS. Untuk spesifikasi server dapat dipilih oleh pelanggan saat memilih tipe yang sudah di sediakan di https://cloudbank.id yaitu Cloud VPS 1 dengan spesifikasi SSD 45 GB, Ram 2 Gb, Intel Xeon 2 Core. Aplikasi VPS Email mengguankan Mailu dan VPS hosting yang digunakan adalah HestiaCP. Mailu adalah aplikasi yang digunakan untuk mengelolah email server dan klien, sedangkan HestiaCP merupaka aplikasi privete hosting yang sudah di lengkapi dengan web hosting, DNS, Email, dan banyak aplikasi yang siap pakai.

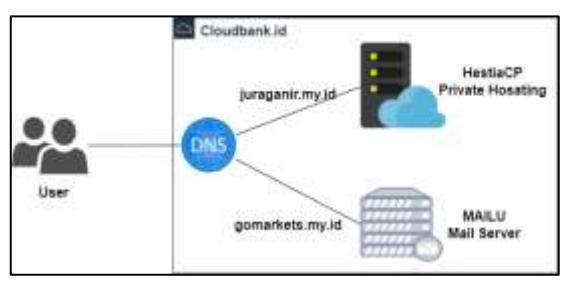

Gambar 2. Desain Jaringan dan Server

Pada gambar 2 diatas dapat dilihat bahwa *user* akan mengakses ke layanan cloudbank.id melalui DNS, setelah ini akan di arahkan ke layanan pelanggan. Dimana pada proyek PkM ini terdapat dua pelanggan yang berbeda yaitu juraganit.my.id yang menggunakan VPS *Hosting* dan gomarket.my.id hanya menggunakan VPS *mail server*.

Pada *domain* gomarkets.my.id hanya membutuhkan *mail server*, maka *tools* yang digunakan adalah Mailu. Mailu dijalankan pada VPS yang telah di konfigurasi Docker. Untuk manajemen Docker menggunakan Docker Portaine.

Pada setup Mailu, dapat diakses melalui Website resmi dari Mailu sendiri

dan dapat langsung melakukan pembuatan *script*.

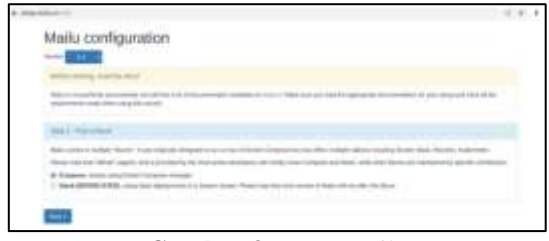

Gambar 3. Setup Mailu

Pada gambar 4 di bawah ini merupakan tampilan *form* atau isian untuk pengaturan Mailu.

| Step 2 - Initial configuration                                                                                                    |                                                                                   |
|----------------------------------------------------------------------------------------------------|-----------------------------------------------------------------------------------|
| Before starting, some variables must be set.                                                                                                    |                                                                                   |
| Maila storage path:                                                                                                    |                                                                                   |
| , make                                                                                                    |                                                                                   |
| m the following success we need to set the permanent address. This is a constant<br>as "server itsplay name". This is the way the DATP server electrics itself when con-<br>this address will receive the DMARC "tual" and "tu? separts. Or in place engines. If we | on of the promisation to<br>metting to others. The f<br>commute shart to classify |
| Main mail domain and server display name.                                                                                                    |                                                                                   |
| mial germarberts my st                                                                                                    |                                                                                   |
| Postmaster local part                                                                                                    |                                                                                   |
| adata .                                                                                                    |                                                                                   |
| Choose how you wish to handle security TLS certificates                                                                                                    |                                                                                   |
| lemenande de                                                                                                    |                                                                                   |
| Authentication rate limit per IP for failed login attempts or non-existing access                                                                                                    | nta                                                                               |
| 60 / How                                                                                                    |                                                                                   |
| Authentication rate limit per user                                                                                                    |                                                                                   |
| 100 / day                                                                                                    |                                                                                   |
| Outgoing message rate limit (per user)                                                                                                    |                                                                                   |
| 900 / day                                                                                                    |                                                                                   |

Gambar 4. Initial Konfigurasi Mailu

Pada gambar 5 dan 6 di bawah ini merupakan lanjutan dari tahapan sebelumnya dan memiliki beberapa opsi tambahan diantaranya seperti pemilihan *webmail client* yang akan digunakan.

| Step 3 - Pa                  | ak piarron Beattaren                                                                                                    |
|------------------------------|----------------------------------------------------------------------------------------------------|
| Mailu comes                  | with multiple base features, including a specific admin interface, Web en                                                                       |
| A Webmail is<br>exposing a c | a Web interface explosing an email client. Mails webmails are bound to<br>omplex application such as a Webmail, you should be aware of the secu |
| Enable Web                   | email client (and path to the Web email client)                                                                                                 |
| rectimal                     |                                                                                                    |
| Call of mem                  | e antivirus service An antivirus server helps fighting large scale virus s<br>ory for ClemAV to load its signature database.                    |
| 🖬 Enable th                  | e webdav service A Webitav server exposes a Dav interface over HTTI                                                                             |
| E Enable fe                  | tchmail Fetchmail allows users to retrieve mail from an aximmal mail an                                                                         |

Gambar 5. Mengaktifkan Fitur Tambahan Mailu

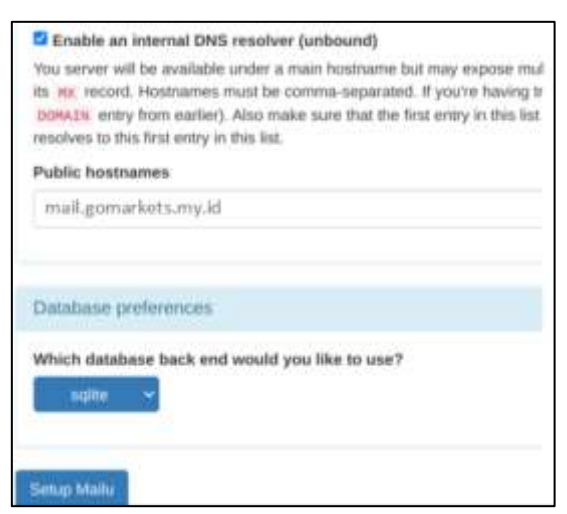

Gambar 6. Pengalamatan Mail Server

Setelah *setup* Mailu telah di lakukan, tahapan berikutnya adalah melakukan pengujian email. Email dapat diakses pada domain <u>https://mail.gomarkets.my.id</u> seperti pada gambar 7 di bawah ini.

| + C Q D      | How walgewanets my describer                                                                                                    |  |
|--------------|----------------------------------------------------------------------------------------------------|--|
| 💌 Matu       | =                                                                                                    |  |
| Clerit attar | Sign in                                                                                                    |  |
| · weekst     |                                                                                                    |  |
| O Harald     | E-mail                                                                                                    |  |
| +9 Serie     | Participation and a second second sec |  |
| Ar form      |                                                                                                    |  |
|              | Sign in Belanak — Sign in Admin                                                                                                    |  |

Gambar 7. Halaman Login Mailu

Setelah berhasil *login* maka muncul tampilan seperti pada gambar 8 di bawah ini. Halaman ini pengguna dapat melakukan pengiriman email.

| ST turottyr stars                      | • 148 • •   |                                |
|----------------------------------------|-------------|--------------------------------|
|                                        |             |                                |
| View<br>New<br>Date<br>Trans<br>Action | Empty list. | Select any message in the last |

Gambar 8. Halaman Email Mailu

Pada tahapan ini akan dilakukan pengiriman email ke akun Gmail untuk memastikan email tersebut berfungsi seperti pada gambar 9 di bawah ini.

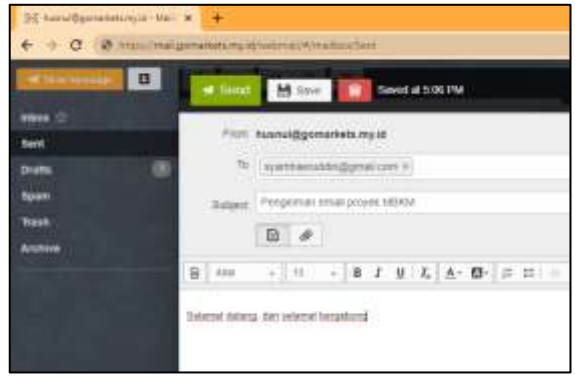

Gambar 9. Pengiriman Email

Dari hasil pengiriman dapat di lihat pada gambar 10 di bawah ini email tersebut masuk. Pada gambar 11 di bawah ini, email terferifikasi dengan benar menggunakan SPF, DKIM dan DMARC.

| m          | M Gmail     |        | 9, | Searci | (114)   |          |          |       |          |        |     |
|------------|-------------|--------|----|--------|---------|----------|----------|-------|----------|--------|-----|
| 1          | Compose     |        | ۰. | -      | 0       | в        | -        | 0     | 6        | th)    | D   |
|            | inkos       | 12,714 |    | Per    | girir   | nan e    | mail     | proy  | ek ME    | 8KM    | * 8 |
| <b>.</b> Ĥ | Barrol      |        |    | har    | ulitips | market   | s my it  |       |          |        |     |
| Ø          | System      |        |    | 40.000 | •       |          |          |       |          |        |     |
| D          | Inportant : |        |    | 34     | Weley,  | - >      | English  | 1 1   | tanine ( | 1411.5 |     |
| D+         | 5411        |        |    |        |         |          |          |       |          |        |     |
| 0          | Drafts      | - 105  |    | Solar  | nd the  | ing data | usiand i | eyatu | 00       |        |     |

Gambar 30. Email Masuk ke Akun Penerima

| Original Message |                                                                |
|------------------|----------------------------------------------------------------|
| Message (D       | our Midwill 2220475 44c 001/0010000000000000000000000000000000 |
| Created at       | Fit. Jan 13, 2023 at 5:07 PM (Delivered after 1 second)        |
| From             | hushuiggemärkets myst                                          |
| To:              | oyamaoustinggration.                                           |
| Tubject          | Pergerman ansil provik MBRM                                    |
| SPF              | PMSS with IP 100, 160, 26 96 Lineminere                        |
| DICINA           | PASE with durines gamerilets my kit Union more                 |
| DMARC            | 19455 Seemmen                                                  |

Gambar 11. Email Terverifikasi SPF, DKIM, dan DMARC

Pengujian berikutnya melakukan pengiriman kembali dari akun Gmail ke akun gomarkets.my.id, email dari akun Gmail berhasil terkirim ke akun <u>husnul@gomarkets.my.id</u> seperti pada gambar 12 di bawah ini.

67 Prosiding National Conference for Community Service Project (NaCosPro) http://journal.uib.ac.id/index.php/nacospro

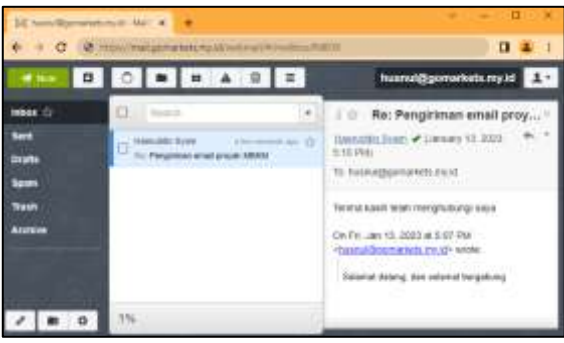

Gambar 12. Penerimaan Email

Pada tahapan ini, penulis melakukan instalasi aplikasi HestiaCP pada *server* Ubuntu. Berikut ini tahapan tahapan yang akan di lakukan.

- 1. Mengunjungi aplikasi HestiapCP yang ada pada laman https://hestiacp.com/.
- 2. Download apliksi HestiaCP dari Ubuntu server, dengan menjalankan perintah "wget <u>https://raw.githubusercontent.com/</u> <u>hestiacp/hestiacp/release/install/hst-</u> <u>install.sh</u>" maka, server akan mendownload aplikasi HestiaCP di server Ubuntu.
- 3. *Install* apalikasi HestiaCP. Setelah *file* HestiaCP sudah di *download*, langkah berikutnya adalah *install* HestiaCP dengan perintah berikut ini *"bash hst-install.sh -f"*.
- 4. Verifikasi instalasi HestiaCP, setelah menjalankan perintah *install*, maka akan muncul verifikasi *install* HestiaCP. Ini akan menentukana apakah kita akan melanjutkan instalasi HestiaCP. Pada langkah ini pilih "**Y**".
- 5. Konfirmasi email dan *hostname* untuk VPS *Hosting* seperti pada gambar 18 di bawah ini. Pada implamentasi ini VPS *Hosting* akan di gunakan oleh pelanggan yaitu **hosting.juraganit.my.id**.
- 6. Proses instalasi berjalan, langkah berikutnya menunggu proses instalasi berjalan seperti pada gambar 19 di bawah ini, jika berhasil maka akan menampilkan *username* dan

*password* untuk *login* ke *admin Panel Hosting* 

7. Pengaturan DNS publik. Langkah berikut agar VPS Hosting dapat di akses menggunakan domain, maka kita akan melakukan pengaturan di DNS publik. Kasus ini pelanggan menggunakan https://cloudflare.com/ manajemen DNS publik. Sesuai dengan hostname yang telah kita atur sebelumnya vaitu hosting.juraganit.my.id., maka di pengaturan DNS publik kita gunakan nama yang sama seperti pada gambar 13 di bawah ini.

| ei changle in | and the last of soil and | significant statement |              |       | Accessing to be |
|---------------|--------------------------|-----------------------|--------------|-------|-----------------|
|               | And 1911 Beauty          |                       |              |       |                 |
| <b>8</b>      | 4                        |                       |              | test. | • •••           |
|               |                          |                       |              |       |                 |
| Tree a.       | -Horn                    | Convert -             | Trans remain | 75.   | - 8400          |
|               |                          |                       |              |       |                 |

Gambar 13. Pengaturan DNS Publik

8. Mengakses laman VPS *Hosting* dengan memasukkan alamat *domain* <u>https://hosting.juraganit.my.id:8083</u> seperti pada gambar 14 di bawah ini.

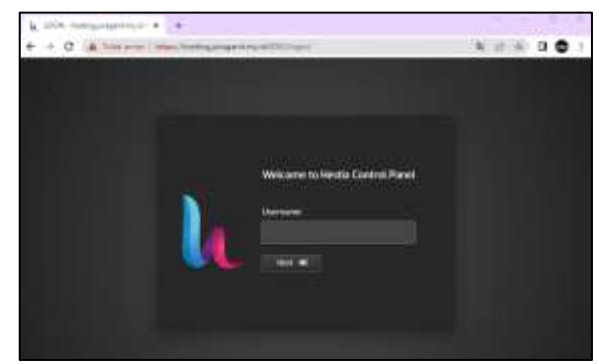

Gambar 14. Halaman Login Panel VPS Hosting

Pada gambar 15 di bawah ini dapat dilihat halaman *panel hosting* HestiaCP yang terdiri dari empat fitur utama yaitu **Web, DNS, Mail, Database, Cron,** dan **Backup**.

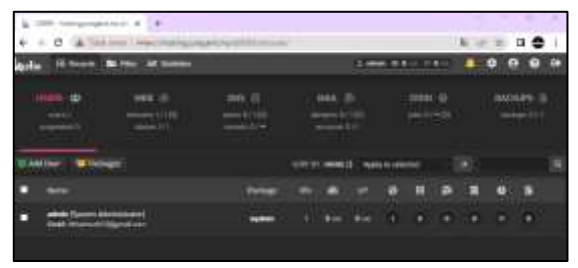

Gambar 15. Halaman Utama HestiaCP

9. Membuat akun untuk user dengan domain juraganit.my.id pada VPS Hosting. Ini bertujuan mempermudah mengelolah setiap proyek web pelanggan agar tidak bercampur dengan proyek yang lain, jika memiliki lebih dari satu proyek. Hal ini juga mempermudah pelanggan mem-backup data berdasarkan user pengguna di VPS hosting. Pada kasus ini user yang di buat "juraganit.my.id", seperti pada gambar 16 di bawah ini.

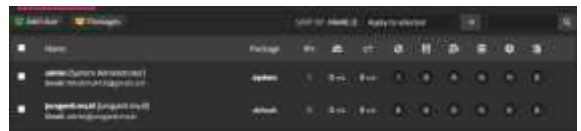

Gambar 16. Pembuatan User juraganit.my.id

10. Mengakses *user* juraganit.my.id. Setelah kita berhasil masuk ke *user* ini langkah berikutnya kita dapat membuat *webserver* pada menu *web* dengan menambahkan nama *domain Website* yang akan di terapkan. Pada kasus ini menggunakan nama *domain* juraganit.my.id seperti yang pada gambar 17 di bawa ini.

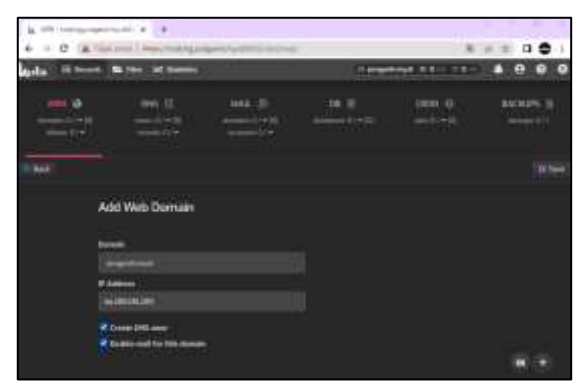

Gambar 17. Penambahan Domain pada HestiaCP

Untuk mengaktifkan layanan *DNS* dan email, sebaiknya *cek list* pada *create* DNS dan *Enable mail for this domain.* Namun, pada kasus ini sebenarnya untuk DNS tidak di gunakan di *hosting* karena menggunakan

https://cloudflare.com/, setelah itu pastikan pengaturan ini tersimpan. Pada layanan *web* ini, sudah tersedia *pluggin* untuk menjalankan web atau aplikasi secara otomatis seperti DokuWiki, Drupal, Grav, Laravel, MediaWiki, Nexcloud, Opencart, PrestaShop, Symfony, dan yang paling populer di gunakan adalah Wordpress. Selain itu dapat juga dilakukan *upload* manual aplikasi *web* sesuai kebutuhan *user*.

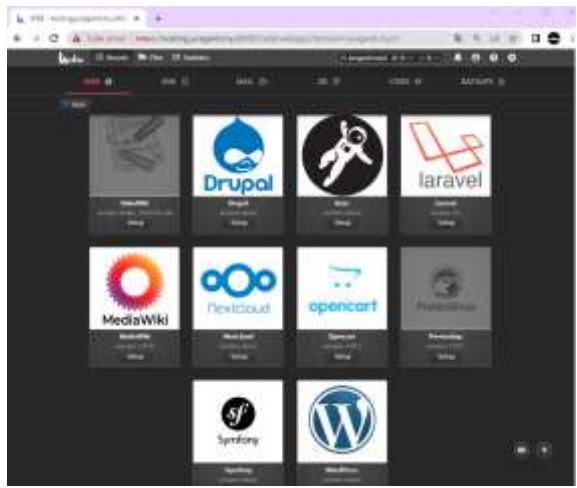

Gambar 18. *Pluggin Web* yang Sudah di Sediakan HestiaCP

11. Menginstal *pluggin* wordpress untuk menjalankan *website* juraganit.my.id, pada langkah ini cukup mengisi judul *website*, *username* backend *wordpress*, email, dan *passoword*, untuk *database website wordpress* ini kita bisa pilih di buatkan secara otomatis oleh sistem, seperti pada gambar 19 di bawah ini.

<sup>69</sup> Prosiding National Conference for Community Service Project (NaCosPro) http://journal.uib.ac.id/index.php/nacospro

| the second second second |                                                                                                    |                                                                                                    |                     |            |               |
|--------------------------|----------------------------------------------------------------------------------------------------|----------------------------------------------------------------------------------------------------|---------------------|------------|---------------|
| 0 A                      |                                                                                                    | Concession in the local diversion of the local diversion of the loca | ter l'est distingue | diamon and | A 11.0 A      |
| Inte Tree                | a bini Prase                                                                                                    |                                                                                                    | 11000               |            |               |
|                          | 100<br>100<br>100                                                                                                    | -                                                                                                    |                     | 23. a      | access to<br> |
| (66)                     |                                                                                                    |                                                                                                    |                     |            |               |
|                          | -                                                                                                    |                                                                                                    |                     |            |               |
|                          |                                                                                                    |                                                                                                    |                     |            |               |
|                          | -                                                                                                    |                                                                                                    |                     |            |               |
|                          |                                                                                                    |                                                                                                    |                     |            |               |
|                          |                                                                                                    |                                                                                                    |                     |            |               |
|                          |                                                                                                    |                                                                                                    |                     |            |               |
|                          |                                                                                                    | -                                                                                                    |                     |            |               |
|                          | Contraction of the local division of the local division of the loc |                                                                                                    |                     |            |               |
|                          | _                                                                                                    |                                                                                                    |                     |            |               |
|                          |                                                                                                    |                                                                                                    |                     |            |               |
|                          | -                                                                                                    |                                                                                                    |                     |            |               |
|                          |                                                                                                    |                                                                                                    |                     |            |               |
|                          |                                                                                                    |                                                                                                    |                     |            |               |
|                          | Annual Contin                                                                                                    |                                                                                                    |                     |            | 1.5           |
|                          |                                                                                                    |                                                                                                    |                     |            |               |

Gambar 19. Install Website dengan Platform Wordpress

12. Pengaturan DNS publik untuk domain juraganit.my.id dan alias dengan nama <u>www.juraganit.my.id</u>, dan *record* untuk *mail* agar domain terbut dapat melakukan pengiriman email seperti pada gambar 20 di bawah ini.

| Torr a | fame.                                                                                                    | Intest                   | Proty status        | 711.  | dattern  |
|--------|----------------------------------------------------------------------------------------------------|--------------------------|---------------------|-------|----------|
| ran.   | , Semantary                                                                                                    | 3+2+++                   | 1772.4/4            |       | 110408   |
| tur    | 1. (1. (1. (1. (1. (1. (1. (1. (1. (1. (                                                                                                    | 1-(3411) to the problems | WO D. CHI we        | A.44  | 1.000    |
| 197    | ,ittati                                                                                                    | -connect propagation     | savettel. Dels avep | 6.62  | 1214     |
| TWF:   | juristanti ni politi                                                                                                    |                          | and the star        | 6,63  |          |
|        | ***                                                                                                    | 64.705.333,206           | Sec. 190 www.       | 4.61  | 100      |
| n      | nderal.                                                                                                    | 64309.173309             | Sk Dittery          | 6,431 | 100      |
|        | And a local diversity of the local diversity of the local diversity | 44,000,000,000           | Sec. 1991 and       | A40   | hard     |
|        | Designed and M                                                                                                    | 84.03111.03              | Sa mint             | Adv   | 1048     |
|        | -                                                                                                    | 64,001 (15,209           | Sib. 1941 144       | A,40  | 1.040    |
| 101    | junkparti Py M                                                                                                    | 11472-0104-01-02-01      | ET CHD anty         | Add   | i i ai e |

Gambar 40. Pengaturan DNS *Web* dan *Mail* juraganit.my.id

13. Pengaturan SSL untuk *website* juraganit.my.id agar *website* ini diakses dengan aman. SLL yang diguakan adalah Lets Encrypt yang merupakan fitur bawaan dan gratis. Pengaturan ini dapat di lakukan pada menu *web* dan *edit* seperti pada gambar 21 di bawah ini.

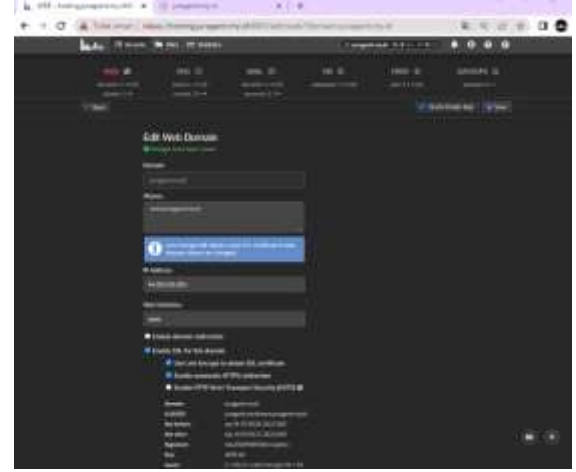

Gambar 21. Pengaturan SSL Lets Encrypt

14. Pengujian akses ke *website* <u>https://juraganit.my.id</u> atau dengan alias <u>https://www.juraganit.my.id</u> melalui *web browser*, seperti yang di tunjukkan pada gambar 22 di bawah ini *website* dapat di akses.

| 0 mar - | > (# )#                                                                             |
|---------|-------------------------------------------------------------------------------------|
| + = 0   | (a laurente                                                                         |
| 1       | langan fi                                                                           |
| j       | Mindblown: a blog about philosophy.                                                 |
| 1000    | Hello world!                                                                        |
|         | Welcow to MicoEllist. This is your flat part.<br>255 or deline 8, Hercular Welling: |
|         | Servery 10 2020                                                                     |

Gambar 22. Halaman *Website* juraganit.my.id (Dammy Web)

15. Pengujian *mail*. Untuk melakukan pengiriman email terlebih dahulu harus membuat *user* email di admin panel HsetiaCP, pada kasus ini salah satu *user* yang di buat adalah <u>admin@juraganit.my.id</u>. Setelah itu mengakses halaman *webmail* untuk mengirim dan membaca email yang masuk di laman <u>https://webmail.juraganit.my.id</u> seperti pada gambar berikut ini.

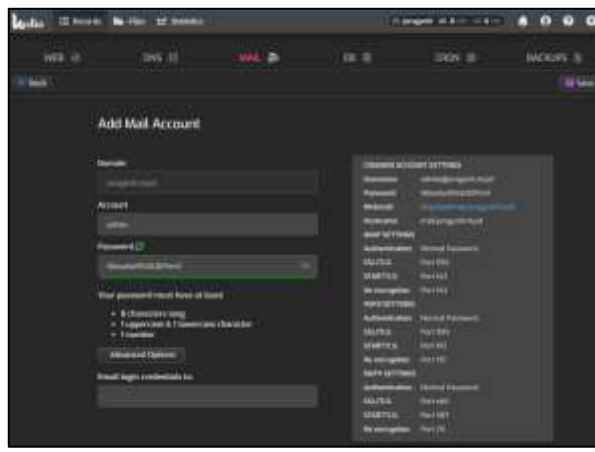

Gambar 22. Pembuatan User Email admin@juragan.my.id

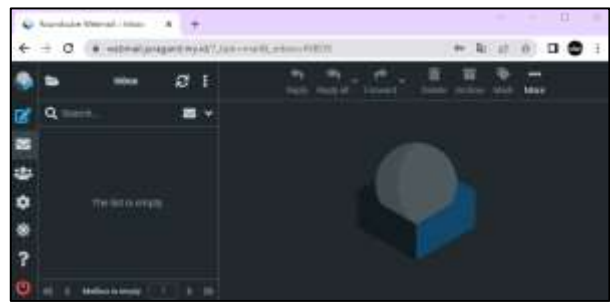

Gambar 23. Tampilan Webmail juraganit.my.id

16. Validasi *mail server* juraganit.my.id menggunakan *tools* pihak ketiga yaitu <u>https://mxtoolbox.com/</u> untuk memastikan keberadaan *mail* server di *internet*. Pada gambar 24 di bawah ini dapat dilihat bahwa terdapat *mail* server pada domain juraganit.my.id dengan *hostname* mail.juraganit.my.id.

|       |                                                                                              |                                                                                                    |                                  | 10000                    |       |
|-------|----------------------------------------------------------------------------------------------|----------------------------------------------------------------------------------------------------|----------------------------------|--------------------------|-------|
| Test. | History Barrier                                                                              | TRAFT Degreene                                                                                                  |                                  | No Design and the second |       |
| purb. | and the state                                                                                |                                                                                                    |                                  |                          |       |
|       |                                                                                              | and show here to                                                                                                |                                  |                          |       |
|       |                                                                                              |                                                                                                    |                                  |                          |       |
| o par | and so at the second                                                                         | Contraction ( New York, New York, New York, New York, New York, New York, New York, New York, New York, New Yor |                                  |                          | 10-   |
| -     | -                                                                                            |                                                                                                    | _                                |                          | -     |
| 10    | ARE YOU CONTINUES IN A                                                                       | tyme emerilis getti                                                                                             | ng Strongfriddi                  | n drawis neer where a    | 1911B |
| NR.   | Second -                                                                                     | P Artest                                                                                                    | 19                               |                          |       |
| 6.6   | maintaine et al                                                                              | 11.00.00.00                                                                                                    | 1.00                             | and the desired          |       |
|       |                                                                                              |                                                                                                    |                                  |                          |       |
|       |                                                                                              |                                                                                                    |                                  |                          |       |
|       | lar<br>International                                                                         |                                                                                                    | a manufact                       |                          |       |
|       | International International                                                                  |                                                                                                    |                                  |                          |       |
|       | ing<br>control for an and the<br>control for the for the state<br>of the process of the base | -                                                                                                    | e Santani<br>1. Santaningan da k |                          |       |

Gambar 24. Pengecekan *Mail* Server dengan mxtoolbox

### Simpulan

Setelah menyelesaikan kegiatan PkM dan menyelesaikan proyek akhir dari

perusahaan dapat disimpulkan bahwa dengan adanya VPS Mail dan Hosting dapat menjadi pilihan pelanggan untuk mengembangan email server dan private hosting yang dapat di akses secara penuh, dalam sehingga mudah melakukan perubahan sesuai kebutuhan pengguna tampa harus dibantu oleh tim teknis cloudbank.id. Selain itu, Pemilik VPS email dan *Hosting* dapat mengelolah secara pribadi tanpa *share* dengan pengguna lain. Layanan yang dapat di akses secara mudah seperti web, mail, DNS, database, cron, dan *backup*.

### Daftar Pustaka

- Angga Pramudianto, & Christina Juliane. (2022). Implementasi Manajemen Pengetahuan Pada Perusahaan Web Hosting Dengan Web Hosting Management Complete Solution. *Infotekmesin*, 13(2), 260–264. <u>https://doi.org/10.35970/infotekme</u> <u>sin.v13i2.1537</u>
- Hariyadi, I. P., & Juliansyah, A. (2018). Analisa Penerapan Private Cloud Computing Berbasis Proxmox Virtual Environment Sebagai Media Pembelajaran Praktikum Manajemen Jaringan. MATRIK: Jurnal Manajemen, Teknik Informatika Dan Rekayasa Komputer, 18(1). 1 - 12. https://doi.org/10.30812/matrik.v18 i1.329
- Sadikin, N., & Sari, M. (2020). Replikasi Virtual Machine Antara Dua Lokasi Terpisah Untuk Backup Dan Disaster Recovery. Jurnal Maklumatika, 6(2), 81–88.
- Zulfa, M. I., Fadli, A., & Ramadhani, Y. (2017). Model Infrastruktur dan Manajemen Platform Server Berbasis Cloud Computing. *Jurnal Infotel*, 9(4), 394. https://doi.org/10.20895/infotel.v9i 4.291
- 71 Prosiding National Conference for Community Service Project (NaCosPro) http://journal.uib.ac.id/index.php/nacospro